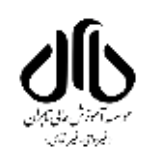

موسسه آموزش عالی تابران

واحد فناوري اطلاعات

راهنمای تکمیل مشخصات شخصی در پرتال دانشجویی دانشگاه

دانشجوی محترم: با توجه به لزوم تکمیل پرونده های دانشجویی براساس بخش نامه های ابلاغی وزارت علوم، تحقیقات و فناوری دانشجویان کلیه مقاطع تحصیلی، لازم است در اسرع وقت نسبت به تکمیل اطلاعات خود در پرتال دانشجویی اقدام نمایند.

۱- ورود به پرتال دانشجویی از طریق آدرس: https://pooya.tabaran.ac.ir

|                                                                                                   | 1                                | lís –                                     |
|---------------------------------------------------------------------------------------------------|----------------------------------|-------------------------------------------|
| ىلەن پشتىبانى                                                                                     | 2002                             | N. S. S. S. S. S. S. S. S. S. S. S. S. S. |
| 2                                                                                                 |                                  | شماره دانشجویی                            |
| شماره داخلی<br>خلیج ایرانه گل                                                                     | بارچه اعصا                       | پرەل ورود يىپ                             |
| حارج از دانسته                                                                                    | 9 📾                              | نام کاربری                                |
| • •                                                                                               | عدم تغيير دد ملي                 | رمز عبور 🛟 در صورت                        |
|                                                                                                   | 0                                | کد امنیتی                                 |
| logo-samandehi                                                                                    | g <mark>/8</mark>                | A 527                                     |
|                                                                                                   | مایید در فیلد کد امنیتی به ترتیب | کاراکترهایی که در تصویر مشاهده می ن       |
| هر گونه سوء استفاده از این سایت به استناد آیین نامه تخلفات                                        | ید.                              | وارد نمای                                 |
| رایانه ای تحت پیگرد قانونی قرار خواهد گرفت.<br>مرکز قناوری اطلاعات و ارتباطات دانشگاه فردوسی مشهد |                                  | ورود                                      |

موسسه آموزش عالی تابران

واحد فناوري اطلاعات

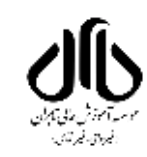

۲-گزینه اصلاح مشخصات را انتخاب نموده و در هر بخش به ترتیب شماره های مشخص شده در تصویر ذیل، نسبت به تکمیل قسمت های مشخص شده اقدام نمایید.

\* تکمیل قسمت های ستاره دار اجباری است.

\*پس از تکمیل هر بخش، گزینه ذخیره (پایین تصویر) را انتخاب کرده و سپس به تکمیل بخش های دیگر اقدام نمایید.

۳-در پایان گزینه **تایید نهایی** (شماره ۵) را انتخاب نمایید.

| را کلیک کنید. | نوسط خودتان دکمه تایید ر | بعد از کنترل اطلاعات وارد شده : | ِ روف گرینه تایید نهایی<br> | د، در نهایت با کلیک ب<br>شود، | ید تا اطلاعات وارد شده در آن صفحه ذخیره شود<br>به شما پیام خطاف قرمز رنگی تمایش داده می<br>ت نام درمیان بگذارید. | ، در پایین هر صفحه را کلیک کد<br>اطلاعات شما تایید نمی شود و<br>حضوری مشکل را با مسوؤل ثب | ود ندارد .<br>ربوطه را تکمیل نموده و کلید ذخیره<br>سخص شده اند را وارد نکرده باشید<br>- خود را تایید کرده و در روز ثبت نام | بید امکان صور کارد داستخوبی برای سما وج<br>بینی - بستگان - اجتماعی و منفوه اطلاعات<br>ایستی پر شوند و در فرمها با علامت ستاره مژ<br>- نموده و دوباره تایید نمایید.<br>بی شوند. | بود مده روانید اهلامات ورد مده را بید<br>با کلیک کردن بر روی گزینه مواردی که حتما ،<br>در این حالت باید مواردی که وارد نکرده اید ثبت<br>یکی از دو ادرین مشهد با شوستان بید حتر<br>ن <mark>دگر</mark> ، در صورتیکه اطلاعاتی <mark>که قابل ویرانش :</mark> | ه شخصی<br>مشخصات دانشجو<br>مند فصات الانت |
|---------------|--------------------------|---------------------------------|-----------------------------|-------------------------------|----------------------------------------------------------------------------------------------------|-------------------------------------------------------------------------------------------|----------------------------------------------------------------------------------------------------|----------------------------------------------------------------------------------------------------|----------------------------------------------------------------------------------------------------|-------------------------------------------|
|               | <u>تابيد نهايي</u>       | ۵                               |                             | <u>ایتارگری</u>               | k                                                                                                    | <u>خانوادگ</u> ی                                                                          | m                                                                                                    | لاعات فردى                                                                                                    | ا مرحله 1: اط                                                                                                    | طلاعات شخصي                               |
|               |                          |                                 | 1.0                         |                               |                                                                                                    | Res.                                                                                      |                                                                                                    |                                                                                                    | نام::                                                                                                    | امه های صادره                             |
|               |                          |                                 |                             |                               |                                                                                                    |                                                                                           |                                                                                                    |                                                                                                    | نام مستعار:                                                                                                    | ا آموزشای                                 |
|               |                          |                                 |                             |                               |                                                                                                    |                                                                                           |                                                                                                    |                                                                                                    | نام خانوادگی؛                                                                                                    | ر مالی                                    |
|               |                          |                                 |                             | ا برابر <mark>باش</mark> ىد   | خصاتی که قرار است در گذرنامه درج شود کاملا                                                                       | مشخصات لاتین باید با مش                                                                   |                                                                                                    |                                                                                                    | نام (لاتين)؛                                                                                                    | ا ارزشیابی                                |
|               |                          |                                 |                             |                               |                                                                                                    |                                                                                           |                                                                                                    |                                                                                                    | نام خانوادگی (لاتین)؛                                                                                                    | تحصيلات تكميلى                            |
|               |                          |                                 |                             |                               |                                                                                                    |                                                                                           |                                                                                                    |                                                                                                    | شماره دانشجویی:                                                                                                    | 100                                       |
|               |                          |                                 |                             |                               |                                                                                                    |                                                                                           | _                                                                                                    |                                                                                                    | جنسيته                                                                                                    | P                                         |
|               |                          |                                 |                             |                               |                                                                                                    |                                                                                           |                                                                                                    |                                                                                                    | شماره ملی:<br>در ارد در ارد                                                                                                    |                                           |
|               |                          |                                 |                             |                               |                                                                                                    |                                                                                           | _                                                                                                    |                                                                                                    | شمارة شناسنامه؛<br>مبارع گذارم (دارد با د                                                                                                    |                                           |
|               |                          |                                 |                             |                               |                                                                                                    | <u></u>                                                                                   |                                                                                                    | _                                                                                                    | مسارة بدرة معموص واستجوباه حارجاي                                                                                                    |                                           |
|               | (                        | مشهد ۷                          | ان رضوي <mark> </mark>      | خراس                          | محل صدور شناسنامه <sup>*</sup>                                                                                   |                                                                                           |                                                                                                    |                                                                                                    | تاريخ تولد*                                                                                                    |                                           |
|               |                          |                                 | - مشهدی 🗸                   | بومى                          | وضعيت سكونت*                                                                                                    |                                                                                           |                                                                                                    | مشعد                                                                                                    | محل تولد*                                                                                                    |                                           |
|               |                          |                                 | v ,                         | اسلاه                         | دين*                                                                                                    |                                                                                           |                                                                                                    | (ایران ب                                                                                                    | مليت*                                                                                                    |                                           |
|               |                          |                                 | ~                           | سالم                          | وضعیت جسمانی*                                                                                                    |                                                                                           |                                                                                                    | شيعه ٧                                                                                                    | مذهب*                                                                                                    |                                           |
|               |                          |                                 |                             |                               | تاريخ ازدواج/طلاق                                                                                                |                                                                                           |                                                                                                    | v .                                                                                                    | وضعيت تاهل*                                                                                                    |                                           |
|               |                          |                                 |                             |                               |                                                                                                    |                                                                                           |                                                                                                    | (~                                                                                                    | وضعيت نظام وظيفه <sup>*</sup>                                                                                                    |                                           |
|               |                          |                                 |                             | 1                             | عنوان شغل                                                                                                    |                                                                                           |                                                                                                    | (بیکار ۲                                                                                                    | وضعيت اشتغال                                                                                                    |                                           |
|               |                          |                                 |                             |                               | تلفن محل كار                                                                                                    |                                                                                           | 1                                                                                                    |                                                                                                    | اُدرس محل کار                                                                                                    |                                           |
|               |                          | 1                               | قمى 111111111               | ] كديستى 10 ر                 | تلقن ثابت <sup>*</sup>                                                                                           |                                                                                           |                                                                                                    |                                                                                                    | آدرس و تلفن محل سکونت دائمی*                                                                                                    |                                           |
|               |                          |                                 |                             | ۔<br>کد یستی 10 رفمی          | تلقن                                                                                                    |                                                                                           |                                                                                                    |                                                                                                    | آدرس و تلفن محل سکونت در مشهد                                                                                                    |                                           |
|               |                          |                                 |                             |                               | - ،<br>تلفن همراه <sup>®</sup>                                                                                   |                                                                                           |                                                                                                    |                                                                                                    | تلفن تماس ضرورې <sup>*</sup>                                                                                                    |                                           |
|               |                          |                                 |                             |                               | 10 - 17 - 17 - 17 - 17 - 17 - 17 - 17 -                                                                          |                                                                                           |                                                                                                    |                                                                                                    | يست الكترونيك                                                                                                    |                                           |
|               |                          |                                 |                             |                               |                                                                                                    |                                                                                           |                                                                                                    |                                                                                                    | •                                                                                                    |                                           |

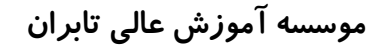

واحد فناوري اطلاعات

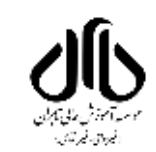

۴-پس از انتخاب بخش تایید نهایی پیامکی حاوی کد احراز هویت به تلفن همراه ثبت شده در پرتال، ارسال می گردد. کد دریافتی را جهت تایید نهایی اطلاعات، وارد نمایید.

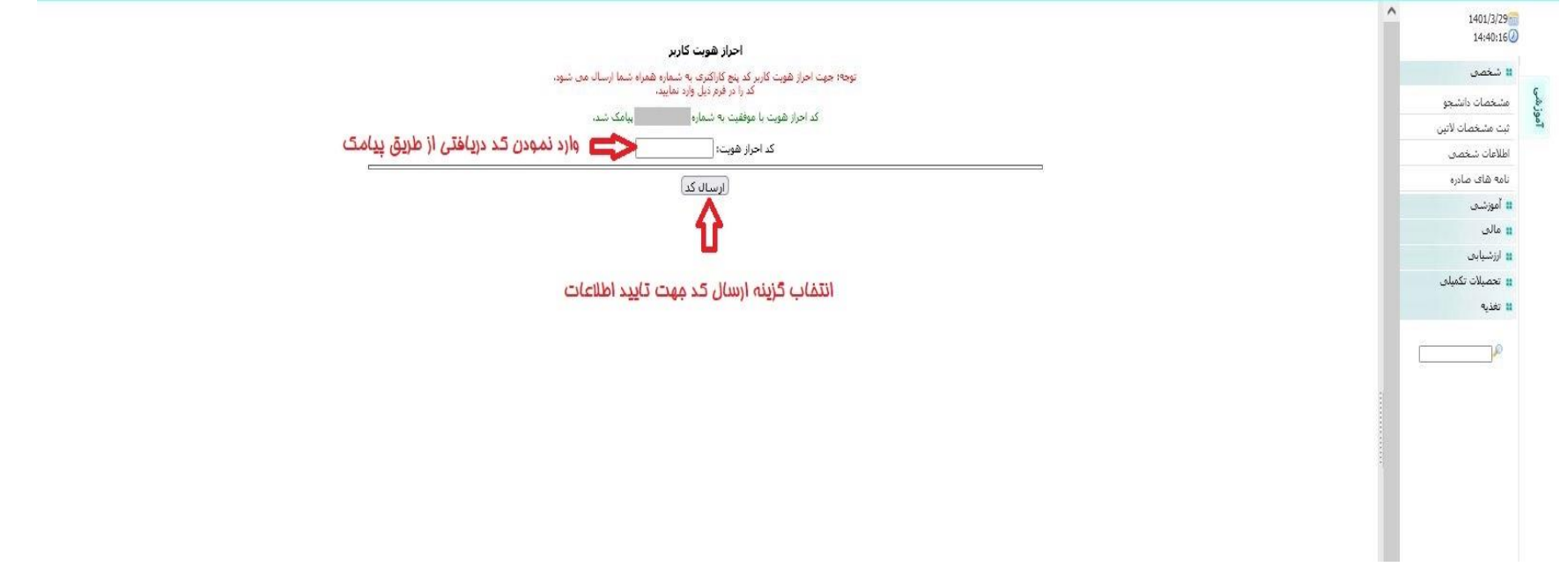

\* پیامک به شماره تلفن همراه وارد شده در بخش اطلاعات فردی (بخش شماره ۱) ارسال می گردد.

\*تایید اطلاعات فقط یک مرتبه امکان پذیر می باشد. در صورت تایید اطلاعات، امکان تغییر مجدد آن وجود ندارد، لذا در ورود اطلاعات دقت فرمایید. در صورت عدم دقت در ثبت اطلاعات، دانشجو ملزم است برای ویرایش آن، شخصا و در ساعات اداری به واحد آموزش مراجعه نماید. موسسه آموزش عالی تابران

واحد فناوري اطلاعات

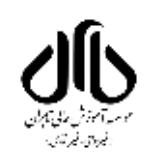

|                             | ^                                     | این ثبت نام به منزله ثبت نام قطعی نیست و تحویل فرم ثبت    | ام جهت امر ثبت نام حضوری الزامی است. |                      |
|-----------------------------|---------------------------------------|-----------------------------------------------------------|--------------------------------------|----------------------|
| شخصی                        |                                       | جهت چاپ <u>اینجا را</u> کلیک                              | سيد 🔁 🖬 انتفاب گزينه هاپ و پرينت     |                      |
| شخصات دانشجو                |                                       |                                                           |                                      |                      |
| بت مشخصات لاتين             | فرزى                                  | خانبادگی                                                  | ابتارگری                             | مرحله 4: تایید نهایی |
| للاعات شخصی                 |                                       |                                                           |                                      |                      |
| مه های صادره<br>ر           |                                       | مشخصات فردى                                               |                                      |                      |
| اموزشیں<br>دالہ             | نام:                                  |                                                           |                                      |                      |
| مانی<br>ایند بایم           | نام مستعاره                           |                                                           |                                      |                      |
| رزسیابی<br>تحصیلات تکمیلو ، | نام خانوادگی:                         |                                                           |                                      |                      |
| teite                       | نام (لاتين):                          | مشخصات لاتین باید با مشخصاتی که قرار است در گذرنامه درج ش | د کاملا برابر باشند                  |                      |
| -                           | نام خانوادگی (لاتین):                 |                                                           |                                      |                      |
| P                           | شماره دانشجویی:                       |                                                           |                                      |                      |
|                             | جنسیته<br>د ماد ماد ا                 |                                                           |                                      |                      |
|                             | سماره شدی.<br>شماره شناسنامه:         |                                                           |                                      |                      |
|                             | شماره گذرنامه(مخصوص دانشجویان خارجی): |                                                           |                                      |                      |
|                             |                                       |                                                           |                                      |                      |
|                             |                                       |                                                           |                                      |                      |
|                             |                                       |                                                           |                                      |                      |
|                             |                                       |                                                           |                                      |                      |
|                             |                                       |                                                           |                                      |                      |
|                             |                                       |                                                           |                                      |                      |
|                             |                                       |                                                           |                                      |                      |
|                             |                                       |                                                           |                                      |                      |
| 1                           |                                       |                                                           |                                      |                      |
| لحه چاپ                     | شده را امضاء نموده و به واحد آموز     | دانشگاه تحویل نمایید.                                     |                                      |                      |
| لحه چاپ                     | شده را امضاء نموده و به واحد آموز     | دانشگاه تحویل نمایید.                                     |                                      |                      |
| نحه چاپ                     | شده را امضاء نموده و به واحد آموز     | دانشگاه تحویل نمایید.                                     |                                      |                      |
| نحه چاپ                     | شده را امضاء نموده و به واحد آموز     | دانشگاه تحویل نمایید.                                     |                                      |                      |
| فحه چاپ                     | شده را امضاء نموده و به واحد آموز     | دانشگاه تحویل نمایید.                                     |                                      |                      |
| نحه چاپ                     | شده را امضاء نموده و به واحد آموز     | دانشگاه تحویل نمایید.                                     |                                      |                      |
| ىحە چاپ                     | شده را امضاء نموده و به واحد آموز     | دانشگاه تحویل نمایید.                                     |                                      |                      |

۸ گنده جارید بالا منجه النتخان زیده به فجه بشخوات شخص ا جاریک د